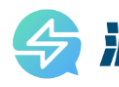

## **Keyboard Shortcuts**

| Function Key Command Assignments |                                                                                                    |  |
|----------------------------------|----------------------------------------------------------------------------------------------------|--|
| Key                              | Description                                                                                                    |  |
| F1                               | Open Help (context sensitive)                                                                                     |  |
| F2                               | Add route                                                                                                    |  |
| F3                               | Dynamic route                                                                                                    |  |
| F4                               | Toggle layer pair                                                                                                 |  |
| F5                               | Select pin pair                                                                                                   |  |
| F6                               | Select net                                                                                                    |  |
| F7                               | Autoroute selected                                                                                                |  |
| Editina                          |                                                                                                    |  |
| Shortcut                         | Description                                                                                                    |  |
| End                              | Redraw                                                                                                    |  |
| Ctrl+D                           |                                                                                                    |  |
| Keypad (1)                       |                                                                                                    |  |
| Delete                           | Unroute selected object                                                                                           |  |
| Escape                           | Cancel command                                                                                                    |  |
| Ctrl+H                           | Highlight object                                                                                                  |  |
| Ctrl+U                           | Remove highlighting from current object                                                                           |  |
|                                  | Selection                                                                                                    |  |
| Shortcut                         | Description                                                                                                    |  |
| Ctrl+Alt+F                       | Display the Selection Filter                                                                                      |  |
| Click                            | Select an object                                                                                                  |  |
| Spacebar                         |                                                                                                    |  |
| ХР                               | Toggle pick by mode. "Pick by trace width" is default.<br>"Pick by pick radius" helps select small trace segments |  |
| Ctrl+A                           | Select all design objects based on selection filter                                                               |  |
|                                  | Start an area selection                                                                                           |  |
| Tab                              | Cycle selection of adjacent objects in pick radius                                                                |  |
|                                  | Toggle object selection or select multiple objects                                                                |  |
| CIT+Click                        | Toggie object selection of select multiple objects                                                                |  |
|                                  | Placement Operations                                                                                              |  |
| Shortcut                         | Description                                                                                                    |  |
| Ctrl+E                           | Nove the selected object(s)                                                                                       |  |
| Click+Drag                       |                                                                                                    |  |
| Tab                              | Rotate a component (during component move mode)                                                                   |  |
| Ctrl+R                           | Rotate the selected component(s) 90 degrees                                                                       |  |
| Ctrl+I                           | Spin the selected object                                                                                          |  |
| Ctrl+F                           | Flip an object to the opposite side of the board                                                                  |  |
| Ctrl+L                           | Align components                                                                                                  |  |
|                                  | File Operations                                                                                                   |  |
| Shortcut                         | Description                                                                                                    |  |
| Ctrl+N                           | Create a new design file (blank)                                                                                  |  |
| Ctrl+O                           | Open a design file                                                                                                |  |
| Ctrl+S                           | Save a design file                                                                                                |  |

| Panning, Z                  | Cooming, and Navigation                                                        |
|-----------------------------|--------------------------------------------------------------------------------|
| Shortcut                    | Description                                                                    |
| Home                        | Zoom to fit the board outline to the maximum                                   |
| Keypad (7)                  | of the viewable workspace                                                      |
| Ctrl+B                      |                                                                                |
| Ctrl+Alt+E                  | Zoom to fit all objects in the design to the maximum of the viewable workspace |
| Middle+Drag                 | Zoom from center. Drag up to zoom in. Drag                                     |
| Keypad (5) (Numlock On)     | down to zoom out.                                                              |
| Shift+Middle+Drag           | Zoom from corner. Drag up to zoom in. Drag                                     |
| Keypad (.) (Zoom Mode only) | down to zoom out.                                                              |
| Alt+Z                       | Zoom to fit the selected object(s) to the maximum of the viewable workspace    |
| Ctrl+W                      | Toggle Zoom Mode on/off                                                        |
| Click                       | Zoom in at the pointer (Zoom Mode)                                             |
| Page Up                     |                                                                                |
| Space Bar                   |                                                                                |
| Keypad (9)                  |                                                                                |
| Right-Click                 | Zoom out at the pointer (Zoom Mode)                                            |
| Page Down                   |                                                                                |
| Keypad (3)                  |                                                                                |
| Page Up                     | Zoom in at the pointer                                                         |
| Keypad (9)                  |                                                                                |
| Ctrl+Wheel Fwd              |                                                                                |
| Page Down                   | Zoom out at the pointer                                                        |
| Keypad (3)                  |                                                                                |
| Ctrl+Wheel Back             |                                                                                |
| Down Arrow                  | Move the pointer down one design grid                                          |
| Up Arrow                    | Move the pointer up one design grid                                            |
| Left Arrow                  | Move the pointer left one design grid                                          |
| Right Arrow                 | Move the pointer right one design grid                                         |
| Middle-Click                | Pan to center the view on the pointer                                          |
| Keypad (0)                  | location                                                                       |
| Insert                      |                                                                                |
| Alt+Middle+Drag             | Pan dynamically                                                                |
| Wheel Back                  | Pan down one line                                                              |
| Wheel Fwd                   | Pan up one line                                                                |
| Shift+Wheel Back            | Pan right one line                                                             |
| Shift+Wheel Fwd             | Pan left one line                                                              |
| Ctrl+Alt+Wheel Back         | Pan down one pixel                                                             |
| Ctrl+Alt+Wheel Fwd          | Pan up one pixel                                                               |
| Alt+Shift+Wheel Back        | Pan right one pixel                                                            |
| Alt+Shift+Wheel Fwd         | Pan left one pixel                                                             |
| Keypad (2)                  | Pan down one-half the screen height                                            |
| Keypad (4)                  | Pan left one-half the screen height                                            |
| Keypad (6)                  | Pan right one-half the screen height                                           |
| Keypad (8)                  | Pan up one-half the screen height                                              |

|                    | Viewing                                                                                                    |
|--------------------|----------------------------------------------------------------------------------------------------|
| Shortcut           | Description                                                                                                |
| Alt+B              | Display bottom view (mirrors the design view)                                                              |
| Alt+N              | Display the next view                                                                                      |
| Alt+P              | Display the previous view                                                                                  |
| Routing Operations |                                                                                                    |
| Shortcut           | Description                                                                                                |
| Click              | Add a corner (interactive routing)                                                                         |
| Space Bar          |                                                                                                    |
| Click              | Add a tack                                                                                                 |
| Shift+Click        | Add a via (interactive routing)                                                                            |
| Ctrl+Alt+J         | Add a jumper (interactive routing)                                                                         |
| Backspace          | Remove the last routed corner on a trace or the last corner on a 2D line (in polygon or path drawing mode) |
| Shift+S            | Stretch                                                                                                    |
| Enter              | Complete route                                                                                             |
| Click              | Complete (interactive routing) when pointer is on a valid completion point                                 |
| Double-<br>Click   | Begin routing an unrouted path. Also complete the route when pointer is near a valid completion point.     |
| Ctrl+Click         | End (interactive routing)                                                                                  |
| Ctrl+M             | Run length minimization                                                                                    |
| Ctrl+Page<br>Down  | Quick measure/reset DxDy                                                                                   |
| Ctrl+Page<br>Up    | Show the route length at the pointer                                                                       |
| Ctrl+G             | Create a union                                                                                             |
| Ctrl+J             | Route a loop                                                                                               |
| Ctrl+K             | Create a cluster                                                                                           |
| Ctrl+T             | Display the Teardrop Properties                                                                            |

|                                | Bus Routing Operations                                            |
|--------------------------------|-------------------------------------------------------------------|
| Shortcut                       | Description                                                       |
| Ctrl+Alt+B                     | Bus Route                                                         |
| Alt+Click                      | Add a corner to the guide route                                   |
| Alt+Shift+Clic                 | k Add a via to the guide route                                    |
| Ctrl+Tab                       | Cycle through the via patterns                                    |
| Ctrl+Alt+Click                 | End guide                                                         |
| Tab                            | Next guide                                                        |
| Shift+Tab                      | Previous guide                                                    |
| Opening Menus and Dialog Boxes |                                                                   |
| Shortcut                       | Description                                                       |
| Right-Click                    | Open the popup menu                                               |
| Double-Click                   | Open Properties dialog box for the selected object                |
| Alt+Enter                      |                                                                   |
| Ctrl+Q                         |                                                                   |
| Ctrl+Enter                     | Open the Options dialog box                                       |
| Ctrl+Alt+C                     | Open the Display Colors Setup dialog box                          |
| Ctrl+Alt+D                     | Open the Design page of the Options dialog box                    |
| Ctrl+Alt+G                     | Open Global/General page of the Options dialog box                |
| Ctrl+Alt+S                     | Open the Status Window                                            |
| Ctrl+Alt+N                     | Open the View Nets dialog box                                     |
|                                | Mouse Button Substitutions                                        |
| Shortcut                       | Description                                                       |
| м                              | Open the popup menu for the current mode (same as<br>right-click) |

Activate a left-click to add corners, select items, complete, and so on; at the current pointer location

Space Bar

## **Modeless Commands**

|                          | (Cartesian) Grid Settings                                     |
|--------------------------|---------------------------------------------------------------|
| Command                  | Description                                                   |
| G <x> {<y>}</y></x>      | Set the Design and Via grids simultaneously                   |
| GD <x> {<y></y></x>      | -} Set the Display (dot) grid                                 |
| GR <x> {<y></y></x>      | Set the Design grid (placement and routing)                   |
| GV <x> {<y></y></x>      | -} Set the Via grid                                           |
|                          | (Polar) Grid Settings                                         |
| Command                  | Description                                                   |
| GP                       | Toggle Polar Grid on/off                                      |
| GPra                     | Move to point specified by polar coordinates (radius/angle)   |
| GPA a                    | Move to point specified by angle, use existing radius         |
| GPR r                    | Move to point specified by radius, use existing angle         |
| GPRA da                  | Move to point specified by current angle, use existing radius |
| GV <x> {<y></y></x>      | Hove to point specified by current radius, use existing angle |
| Setting the Design Units |                                                               |
| Command                  | Description                                                   |
| UI                       | Set Design Units to inches                                    |
| UM                       | Set Design Units to mils                                      |
| UMM                      | Set Design Units to millimeters (metric)                      |
|                          | Setting Origins                                               |
| Command                  | Description                                                   |
| SOA                      | Set the origin using absolute coordinates from the            |
| Mı                       | center of the design space                                    |
| Command                  |                                                               |
| UN { <n>}</n>            | Undo one or <n> times (1-100), (Ex: UN 2)</n>                 |
| RE { <n>}</n>            | Redo one or <n> times (1-100), (Ex: RE 2)</n>                 |
|                          | Net Visibility                                                |
| Command                  | Description                                                   |
| N <s></s>                | Highlight nets one by one, for example N GND                  |
| N -                      | Unhighlight the last highlighted net                          |
| N                        | Remove all highlighting from nets                             |
|                          | Net Name Visibility                                           |
| Command                  | Description                                                   |
| NN                       | Toggle the visibility of the net names                        |
| NNP                      | Toggle the display of the net names on pins                   |
| NNT                      | Toggle the display of the net names on traces                 |
| NNV                      | Toggle the display of the net names on vias                   |
| М                        | anaging the View in SailWind 3D                               |
| Command                  | Description                                                   |
| Т                        | View from top                                                 |
| В                        | View from bottom                                              |
| L                        | View from left                                                |
| R                        | View from right                                               |

| Line/Trace Angle Settings |                                                                                                    |
|---------------------------|----------------------------------------------------------------------------------------------------|
| Command                   | Description                                                                                                    |
| AA                        | Set Any angle mode                                                                                                    |
| AD                        | Set Diagonal angle mode                                                                                                 |
| AO                        | Set Orthogonal angle mode                                                                                               |
|                           | Line/Trace Width Settings                                                                                               |
| Command                   | Description                                                                                                    |
| R <n></n>                 | Set "Minimum display width" to <n>, example R 50.<br/>Widths less than <n> display as single pixel center lines</n></n> |
| W <n></n>                 | Change current trace or line width to <n>, example W 5</n>                                                              |
|                           | Line Style Settings                                                                                                    |
| Command                   | Description                                                                                                    |
| LS                        | Show the current line style setting on the status bar                                                                   |
| LSS                       | Set style for new 2D line objects to Solid lines                                                                        |
| LSD                       | Set style for new 2D line objects to Dashed lines                                                                       |
| LSO                       | Set style for new 2D line objects to Dotted lines                                                                       |
| LSA                       | Set style for new 2D line objects to Dash Dotted                                                                        |
| LSB                       | Set style for new 2D line objects to Dash Double-dotted                                                                 |
|                           | Drafting Shape Control                                                                                                  |
| Command                   | Description                                                                                                    |
| HC                        | Set drawing mode to circle shape                                                                                        |
| HH                        | Set drawing mode to path shape                                                                                          |
| HP                        | Set drawing mode to polygon shape                                                                                       |
| HR                        | Set drawing mode to rectangle shape                                                                                     |
|                           | Search Commands                                                                                                    |
| Command                   | Description                                                                                                    |
| S <x> <y></y></x>         | Search absolute at <x> <y>, for example S 1000 1000</y></x>                                                             |
| S <s></s>                 | Search for refdes/pin, for example S U1.1 or S U1                                                                       |
| SR <x> <y></y></x>        | Search relative X and Y, for example SR -100 -50                                                                        |
| SRX <x></x>               | Search relative X at current Y, for example SRX 300                                                                     |
| SRY <y></y>               | Search relative Y at current X, for example SRY 400                                                                     |
| SS <s></s>                | Search and Select by refdes, for example SS U10                                                                         |
| SS <s>*</s>               | Search and Select using wildcard (*), for example SS C*                                                                 |
| SX <x></x>                | Search absolute X at current Y, for example SX 300                                                                      |
| SY <y></y>                | Search absolute Y at current X, for example SY 400                                                                      |
|                           | Pour Outline Mode Settings                                                                                              |
| Command                   | Description                                                                                                    |
| 10                        | loggie Pour Outline on/ott                                                                                              |
| Commond                   | Outline Mode Settings                                                                                                   |
| O                         | Togale Outline Mode on/off                                                                                              |
| ОН                        | Set outlines to High resolution                                                                                         |
|                           | Set outlines to Low resolution                                                                                          |
|                           |                                                                                                    |

Unpublished work. © 2024 Chengdu Paizi Interconnect Electronics Technology Co., Ltd. All Rights Reserved.

| Object Snapping            |                                                                |
|----------------------------|----------------------------------------------------------------|
| Command                    | Description                                                    |
| OS                         | Toggle Object Snap Mode on/off                                 |
| OSR <n></n>                | Set the Object Snap radius                                     |
| OS <n></n>                 | Set the Object Snap type (C/E/I/M/O/P or Q)                    |
|                            | Object Visibility                                              |
| Command                    | Description                                                    |
| В                          | Toggle Bottom View on/off                                      |
| С                          | Toggle Complementary format (view thermal, antipads on planes) |
| D                          | Toggle Active Layer to Front on/off                            |
| DO                         | Toggle Drill Outline on/off                                    |
| PN                         | Toggle Pin Number Display on/off                               |
| Т                          | Toggle Transparent Mode on/off                                 |
| X                          | Toggle Text box/outline on/off                                 |
| L                          | Via Commands                                                   |
| Command                    | Description                                                    |
| E                          | Cycle End Via Mode (No Via, Via, Test Point)                   |
| V                          | Open the Via dialog box                                        |
| VA                         | Set the Via Mode to Automatic                                  |
| VP                         | Set the Via Mode to Partial                                    |
| VT <name></name>           | Set the Via Mode to Through                                    |
| <u> </u>                   | Layer Commands                                                 |
| Command                    | Description                                                    |
| L <n></n>                  | Change the current layer to <n></n>                            |
| LD                         | Toggle between horizontal and vertical routing direction       |
| PL <n1><br/><n2></n2></n1> | Set the Layer pair                                             |
|                            | DRC Settings                                                   |
| Command                    | Description                                                    |
| DRO                        | Turn off On-line DRC                                           |
| DRP                        | Set On-line to Prevent Errors                                  |
| DRW                        | Set On-line to Warn Errors                                     |
| DRI                        | Set On-line to Ignore Clearance                                |
|                            | Measurement                                                    |
| Command                    | Description                                                    |
| Q                          | Quick measure with dynamic rules                               |
| QL                         | Query length of an object                                      |
|                            | General Mode Settings                                          |
| Command                    | Description                                                    |
| RV                         | Toggle Make Like Reuse operations to compare/ignore            |
|                            | Value and Tolerance attributes                                 |

|                                                  | Quick Layer Visibility                                         |  |
|--------------------------------------------------|----------------------------------------------------------------|--|
| Command                                          | Description                                                    |  |
| Z                                                | Return the layer view to normal                                |  |
| Z {+ <layer>]<br/>{-<layer>}</layer></layer>     | Add or remove a layer from the current set of displayed layers |  |
| Z <n-m></n-m>                                    | View only the range of layers you type                         |  |
| Z <layer n=""><br/>{<layer m=""></layer></layer> | } View only the layers you type                                |  |
| Ζ*                                               | View all layers                                                |  |
| Z -*                                             | Hide all layers                                                |  |
| ZA                                               | View the active layer                                          |  |
| Z ADB                                            | View the Assembly Drawing Bottom layer                         |  |
| Z ADT                                            | View the Assembly Drawing Top layer                            |  |
| Z B                                              | View only the bottom layer                                     |  |
| Z C <-C>                                         | View only the current layer                                    |  |
| Z D                                              | View all documentation layers                                  |  |
| ZE                                               | View all electrical layers                                     |  |
| ZI                                               | View all internal layers                                       |  |
| ZO                                               | View only the outside layers (the top and bottom layers)       |  |
| Z PMB                                            | View the Paste Mask Bottom layer                               |  |
| Z PMT                                            | View the Paste Mask Top layer                                  |  |
| Z SMB                                            | View the Solder Mask Bottom layer                              |  |
| Z SMT                                            | View the Solder Mask Top layer                                 |  |
| Z SSB                                            | View the Silkscreen Bottom layer                               |  |
| Z SST                                            | View the Silkscreen Top layer                                  |  |
| ZT                                               | View only the Top layer                                        |  |
| ZU                                               | Toggle view of unrouted connections (visible on all layers)    |  |
| ZZ                                               | View all layers                                                |  |
| ZR <name></name>                                 | Restore a Quick Layer View configuration                       |  |
| ZS <name></name>                                 | Save a Quick Layer View configuration                          |  |
|                                                  | Miscellaneous                                                  |  |
| Command                                          | Description                                                    |  |
| Y                                                | Toggle custom colors                                           |  |
| ?                                                | Show this help topic                                           |  |
| 1                                                | Run Database Integrity Test                                    |  |